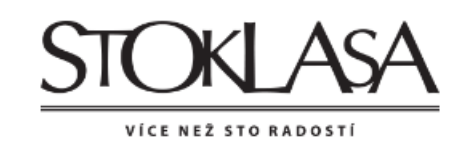

#### Návod k registraci pro nové zákazníky – Jak na to

"Jsem registrován a chci si přiřadit svou věrnostní kartu Bonusového programu 1

1. Prosím přihlaste se na webové stránce <u>www.stoklasa.cz</u>

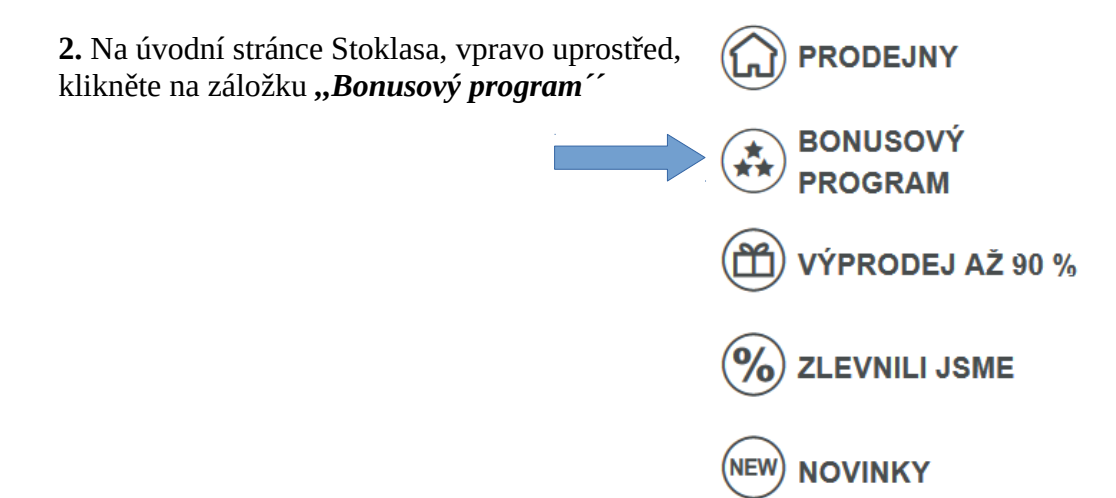

**3.** Nyní se vám zobrazí nabídka s *Bonusovým programem pro prodejny*, kde jsou uvedeny výhody Bonusového programu.

Na této stránce naleznete také pro vás důležité okno - **"Přihlášení do Bonusového programu**<sup>•</sup>, kde se nejdříve jednoduše zaregistrujete a poté přiřadíte vaši Bonusovou kartu, anebo pokud jste již registrovaní, kliknete na "Mám registraci na e-shopu – přihlásit se<sup>•</sup> a zde přiřadíte bonusovou kartu, kterou jste obdrželi na prodejně.

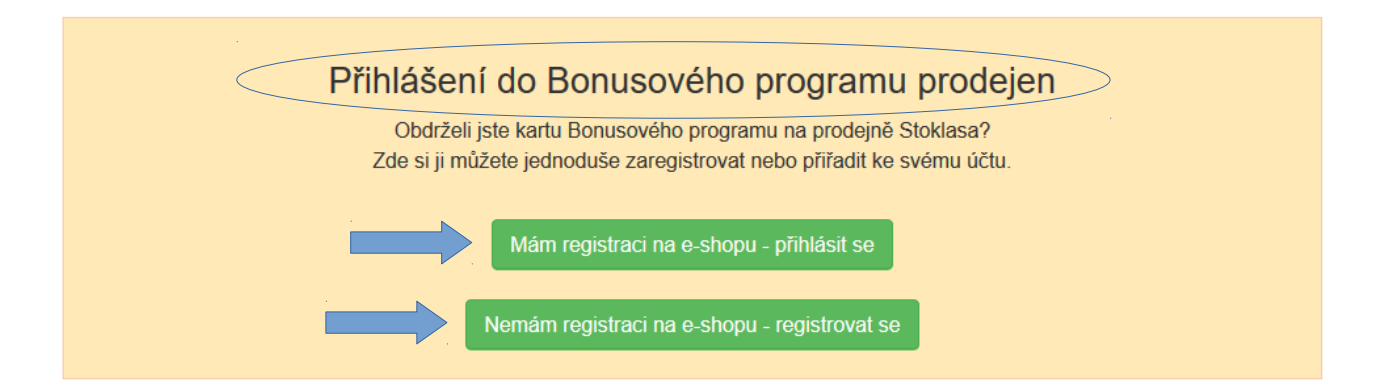

**4.** Máte-li registraci, kliknutím na "*Mám registraci na e-shopu – přihlásit se*" se přihlásíte na svůj e-mail, pod kterým jste již u nás registrovaní.

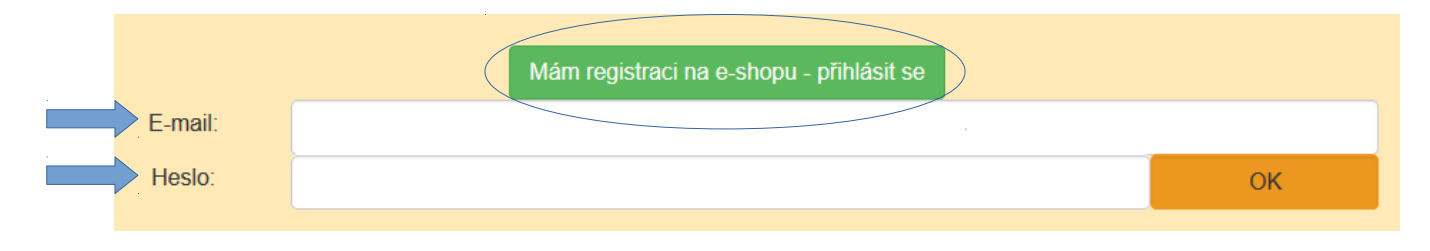

**5.** Po přihlášení se objeví okno, kde si jednoduše přiřadíte svou kartu. Zatrhněte *"mám věrnostní kartu Bonusového programu a souhlasím s podmínkami Bonusového programu* "a následně vyplňte do kolonky 12 číslic z vaší věrnostní karty, které naleznete po čárovým kódem.

**6.** Kliknutím na tlačí "*Uložit*<sup>--</sup> si přiřadíte ke svému věrnostní kartu a je vše hotovo.

| $\langle$ | Máte věrnostní kartu Bonusového programu našich prodejen? Zaregistrujte si ji zde:   |
|-----------|--------------------------------------------------------------------------------------|
|           | Mám věrnostní kartu Bonusového programu a souhlasím s podmínkami Bonusového programu |
|           |                                                                                      |
|           | Zadejte číslo bonusové karty                                                         |
|           | (bod carovym kodem)                                                                  |
|           | Uložit údaje                                                                         |

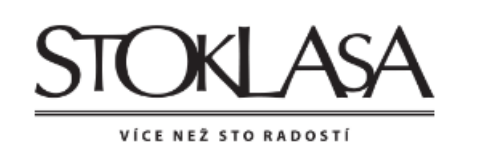

Návod k registraci pro nové zákazníky – Jak na to "Jsem držitelem Bonusové karty, ale nejsem registrován´´

1. Prosím přihlaste se na webové stránce <u>www.stoklasa.cz</u>

| 2. Na úvodní stránce Stoklasa, vpravo uprostřed, klikněte na záložku "Bonusový program" |                  |
|-----------------------------------------------------------------------------------------|------------------|
|                                                                                         |                  |
|                                                                                         | VÝPRODEJ AŽ 90 % |
|                                                                                         | % ZLEVNILI JSME  |
|                                                                                         |                  |

**3.** Nyní se vám zobrazí nabídka s *Bonusovým programem pro prodejny*, kde jsou uvedeny výhody Bonusového programu.

Na této stránce naleznete také pro vás důležité okno - **"Přihlášení do Bonusového programu**<sup>"</sup>, kde se nejdříve jednoduše zaregistrujete a poté přiřadíte vaši Bonusovou kartu, anebo pokud jste již registrovaní, kliknete na "*Mám registraci na e-shopu – přihlásit se*<sup>"</sup> a zde přiřadíte bonusovou kartu, kterou jste obdrželi na prodejně.

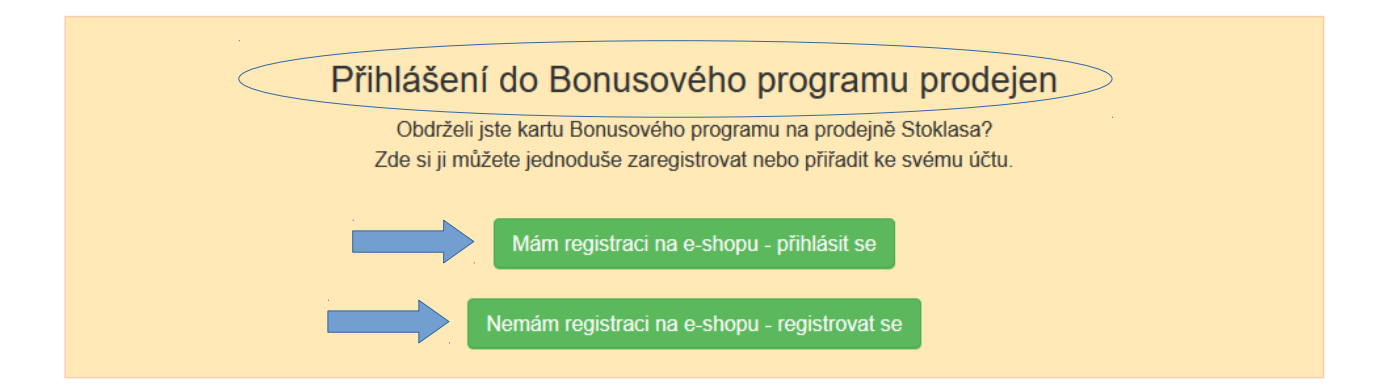

**4**. Nemáte-li registraci, klikli jste na "*Nemám registraci na e-shopu – registrovat se*<sup>7</sup> a zde se následujícími kroky zaregistrujete. Určete typ zákazníka, tedy klikněte na "koncový zákazník" a stiskněte pokračovat. (Kolonka "firma" se vyplní pouze v případě, pokud nejste fyzická osoba, ale nakupujete na IČO)

| Re | egistrace už                                        | źivatele                                                                                                    |
|----|-----------------------------------------------------|----------------------------------------------------------------------------------------------------|
|    | Pokud budete mít s regist<br>Rádi Vám pomůžeme. Tel | rací problém, přečtěte si <u>nápovědu k registraci</u> . Neváhejte také kontaktovat naši zákaznickou linku.<br>:(+420) 553 677 969, email: eshop@stoklasa.cz |
|    | * ) Zadejte prosím IČO ne                           | bo DIČ                                                                                                    |
| 1  | Určit typ zákazníka                                 | 2. Kontaktní, fakturační a dodací údaje                                                                                                    |
|    | Stát                                                | Česká republika                                                                                                    |
|    | Určit typ zákazníka                                 | <ul> <li>○ Firma</li> <li>● Koncový zákazník</li> </ul>                                                                                                    |
|    |                                                     | Pokračovat                                                                                                    |

### 5. Nyní se zobrazí *Registrační formulář uživatele*

Zde vyplníte potřebné údaje. Údaje označené \* jsou povinné údaje, bez těchto údajů není možné registraci dokončit. Údaje označené \*\*\* jsou údaje, kde si můžete vybrat, které vyplníte (týká se pouze dodacích údajů)

# Přihlašovací údaje

| Re   | egistrace už                                        | źivatele                                                                                                    |                                                 |      |
|------|-----------------------------------------------------|----------------------------------------------------------------------------------------------------|-------------------------------------------------|------|
|      | Pokud budete mít s regist<br>Rádi Vám pomůžeme. Tel | rací problém, přečtěte si <u>nápovědu k registraci</u> . I<br>:(+420) 553 677 969, email: eshop@stoklasa.cz | Neváhejte také kontaktovat naši zákaznickou lin | ıku. |
|      | * ) Položky označené hvě:                           | zdičkou je nutné vyplnit.                                                                                   |                                                 |      |
| 1    | Určit typ zákazníka                                 | 2. Kontaktní, fakt                                                                                          | urační a dodací údaje                           |      |
| Přih | llašovací údaje                                     | >                                                                                                    |                                                 |      |
|      | Přihlašovací e-mail *                               | jmeno.prijmeni@seznam.cz                                                                                    | <b>e</b>                                        |      |
|      | Heslo *                                             | ••••                                                                                                    | <u>o</u>                                        |      |
|      | Ověření hesla *                                     | ••••                                                                                                    | 0                                               |      |
|      |                                                     | Zobrazit heslo                                                                                              |                                                 |      |

Vyplňte si prosím svůj e-mail a zvolte si své heslo, které musí obsahovat nejméně 4 znaky. Díky těmto údajům se budete moci, kdykoliv přihlásit na web a nakupovat na našem e-shopu.

## Kontaktní údaje

Zde si vyplňte telefonní číslo a e-mail

| Kontaktní údaje       |                          |   |  |
|-----------------------|--------------------------|---|--|
| Telefonní předvolba * | Česká republika (+420) 🔹 |   |  |
| Telefon *             | 00000                    | 0 |  |
| E-mail *              | jmeno.prijmeni@seznam.cz |   |  |

## Fakturační údaje

Vyplňte adresu svého trvalého bydliště a my na vámi zvolenou adresu budeme zasílat vaše objednávky. Přejete-li si zasílat objednávky na jinou, než fakturační adresu, zaškrtněte "zboží chci doručit na jinou než fakturační adresu", poté se objeví další formulář k vyplnění s názvem – *Dodací údaje* 

| Fakturační údaje  | )                 |   |
|-------------------|-------------------|---|
| Stát *            | Česká republika 🗸 |   |
| Jméno *           |                   |   |
| Příjmení *        |                   |   |
| Ulice *           |                   |   |
| Číslo popisné *   |                   |   |
| Město nebo obec * |                   |   |
| PSČ*              |                   | ] |

#### Dodací údaje

Vyplňte svou adresu, na kterou si přeje, aby jsme zasílali vaše objednávky. (Liší-li se od fakturační adresy)

|          |                   | Zboží chci doručit na jinou než fakturační adresu |
|----------|-------------------|---------------------------------------------------|
| Do       | odací údaje       |                                                   |
|          | Stát *            | Česká republika -                                 |
|          | Název firmy ***   |                                                   |
| Vybrat < | Jméno ***         |                                                   |
|          | Příjmení ***      |                                                   |
|          | Ulice *           |                                                   |
|          | Číslo popisné *   |                                                   |
|          | Město nebo obec * |                                                   |
|          | PSČ*              |                                                   |

#### Uživatelské nastavení

Do této poznámky můžete vyplnit jakékoliv jiné sdělení, které budete považovat za důležité u zpracování vaší objednávky. Pokud nepotřebujete, můžete tuto část vynechat.

| Uživatelské nastave | ní                                                                                                    |   |
|---------------------|----------------------------------------------------------------------------------------------------|---|
| Měna                | CZK -                                                                                                    |   |
| Poznámka            |                                                                                                    | ^ |
|                     |                                                                                                    | ~ |
|                     | l<br>Liné sdělení (zobrazí se nad každou objednávkou kterou zašlete). Zde můžete uvést například vaše www.stránky, nebo nějakou věc,<br>kterou chcete pokaždé u objednávky zdůraznit. |   |

#### Chráníme vaše soukromí a osobní údaje

Zde prosím zaškrtněte, zda souhlasíte se zpracováním poskytnutých osobních údajů v souladu se *zásadami zpracování osobních údajů* a zda si přejete být informováni o novinkách a výhodných nabídkách e-mailem, či SMS.

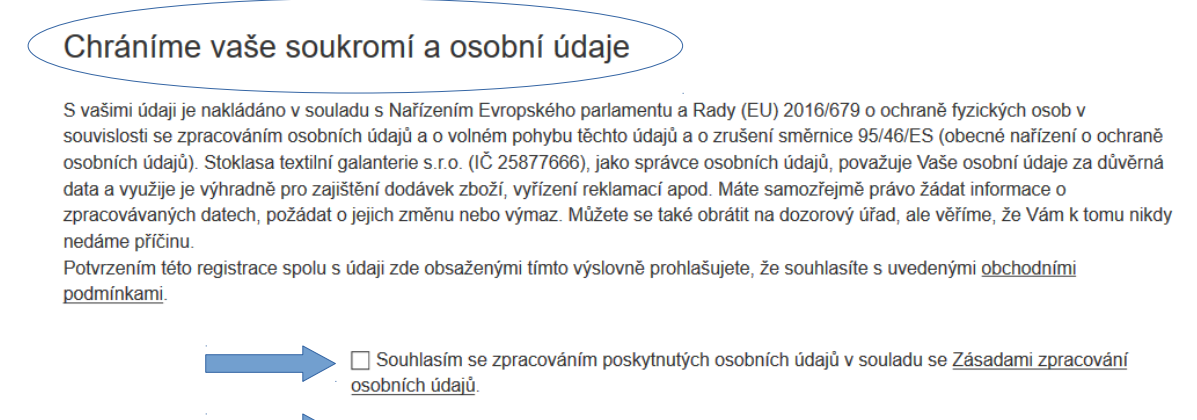

Přeji si dostávat informace o novinkách a výhodných nabídkách e-mailem, SMS. (Přečtěte si více v Zásadách zpracování osobních údajů)

#### 6. Bonusová karta

Pokud jste vlastníkem věrností karty *Bonusového programu* našich prodejen, zde si svou kartu zaregistrujete. Zatrhněte *"Mám věrnostní kartu Bonusového programu a souhlasím s podmínkami Bonusového programu*<sup>~</sup> a následně vyplňte do kolonky 13 číslic z vaší věrnostní karty, které naleznete pod čárovým kódem.

| < | Máte věrnostní kartu Bonusového programu našich prodejen? Zaregistrujte si ji zde: |                                     |   |             |  |
|---|------------------------------------------------------------------------------------|-------------------------------------|---|-------------|--|
|   | Zadejte číslo bonusové karty<br>(pod čárovým kódem)                                | 0000000<br>Číslo musí mít 13 číslic | ▲ |             |  |
|   |                                                                                    | O krok zpět                         |   | Registrovat |  |

7. Kliknutím na tlačítko *"Registrovat*′′ je vše hotovo.

| O krok zpět | Registrovat |  |
|-------------|-------------|--|
|             |             |  |